## 

Cartilha

# Telefelle

Teleconsultoria especializada para pessoas com diabetes e outras endocrinopatias.

### Como se cadastrar no cedeba?

Cartilha com orientações para usuários e profissionais de saúde.

COMED - Coordenação Médica

COMULT - Coordenação Multiprofissional

1ª Edição - 2024

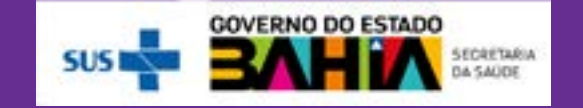

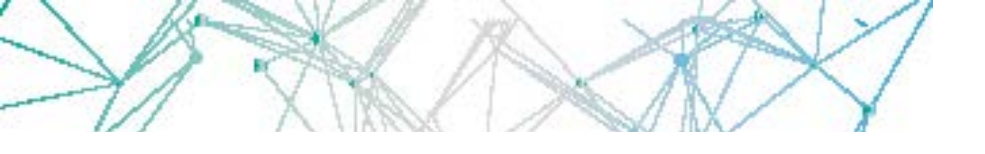

Esta cartilha tem como objetivo orientar o usuário e o profissional de saúde sobre o processo de admissão no Cedeba, incluindo o uso da plataforma Telessaúde-Ba, a partir da teleconsultoria especializada. 2024. Secretaria da Saúde do Estado da Bahia. Todos os direitos de edição reservados. É permitida a reprodução parcial ou total desta obra desde que citada a fonte e que não seja para a venda ou qualquer fim comercial.

### NÚCLEO TELESSAÚDE BAHIA

Secretaria da Saúde do Estado da Bahia (Sesab). Av. Luis Viana Filho, 400, Secretaria da Saúde, CAB, 1º andar – CEP 41.745–900 – Salvador/Bahia Tel.: (71) 3315 –9650

### Nossas redes:

- 🚯 telessaudeba
- 💿 telessaudeba
- CanalTelessaudeBA

www.telessaude.ba.gov.br

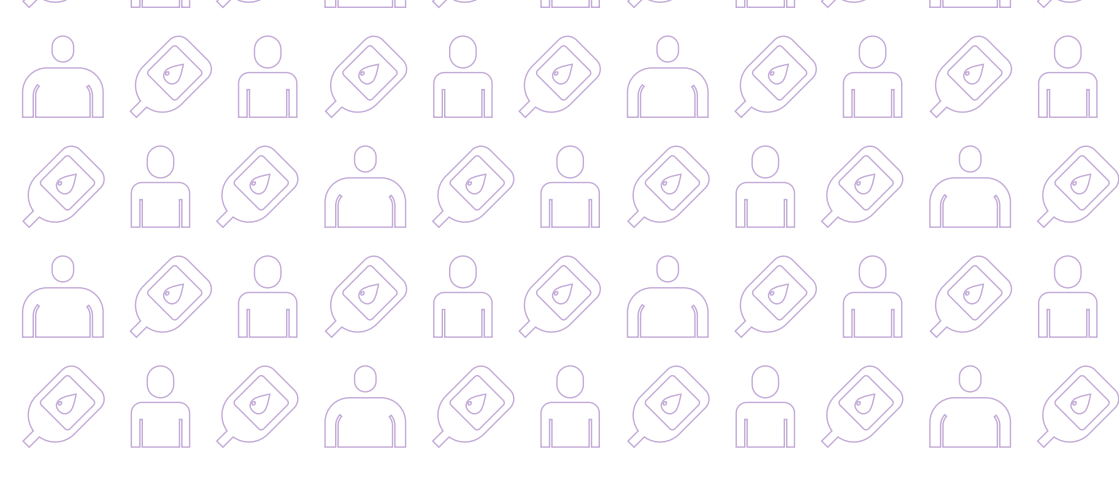

## Sumário

| Orientação ao usuário/representante6 |
|--------------------------------------|
| Orientações ao profissional de saúde |

## Orientação ao usuário/representante

- Compareça a uma Unidade Básica de Saúde (UBS) ou Unidade de Saúde da Família (USF);
- Durante o atendimento por profissional de saúde (médico/enfermeira) é avaliada a necessidade de avaliação no Cedeba. O profissional de saúde deverá solicitar a teleconsultoria especializada na plataforma do Telessaúde através da plataforma. Apresente ao profissional os seguintes documentos:
  - Documento de identificação com foto ou certidão de nascimento;
  - Documento de identificação com foto do responsável legal (para usuários menores de 18 anos);
  - ► CPF;
  - Cartão Nacional de Saúde (CNS);
  - Comprovante de residência;
  - TELEFONE VÁLIDO para CONTATO com PACIENTE.

CARTILHA TELECEDEBA

Teleconsultoria especializada para pessoas com diabetes e outras endocrinopatias

## Orientações ao profissional de saúde.

Para encaminhar usuários ao Cedeba, com fins de admissão, é necessário solicitar uma teleconsultoria especializada na plataforma do Telessaúde.

### Para solicitar a Teleconsultoria Especializada é necessário:

Ser profissional de saúde médico(a) ou enfermeiro(a) vinculado à Atenção Primária à Saúde – Unidade Básica de Saúde (UBS) ou Unidade de Saúde da Família (USF).

### 1º PASSO: Cadastrar-se na plataforma (para profissionais não cadastrados):

- Realize o cadastro no link <u>http://telessaude.saude.</u> <u>ba.gov.br/telecedeba</u> e informando os dados solicitados;
- O cadastro é autorizado em aproximadamente 1h e só precisa ser realizado uma única vez.

### 2º PASSO: Registrar a teleconsultoria e anexar exames ou fotos (se necessário)

- Retorne ao link <u>http://telessaude.saude.ba.gov.br/</u> <u>telecedeba</u>
- > Clique no ícone "Teleconsultoria especializada".
- Faça o loging com o CPF e senha cadastrada.
- Clique em "Central de solicitações" → "Solicitação" → "Nova solicitação".
- No campo "Serviço" selecionar a teleconsultoria tipo "TEXTO".
- > Na opção "Paciente específico" clique "Sim".
- Digite o CPF do usuário (obrigatório) e clique na imagem de uma "lupa" ao lado CPF e, em seguida, clique em "Salvar".
- No item "Especialidade", escolha a especialidade mais adequada ao caso.
- No campo "Descrição", registre a situação de saúde do usuário com o maior número de informações relevantes ao caso, inclusive com exames complementares.

Teleconsultoria especializada para pessoas com diabetes e outras endocrinopatias

- No item "Arquivo" escolher a opção "+Escolher" para anexar foto de exames (USG de tireoide – laudo e foto, nos casos de nódulo tireoideano por exemplo); foto de lesão no caso de pé diabético.
- Clique depois no botão "Enviar" (ao lado do botão "+Escolher")
- Clique no botão "Salvar rascunho", que fica na parte superior da tela a fim de evitar perdas das informações preenchidas.
- Após preencher todos os campos, inclusive o campo para anexar arquivo, clicar no botão "Enviar", na parte superior da tela, ao lado do botão "Salvar rascunho".
- O profissional solicitante deverá consultar periodicamente plataforma para acompanhar as respostas a teleconsultorias.

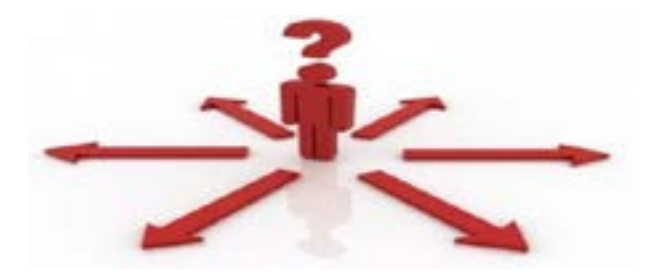

Dessa forma, as pessoas portadoras de diabetes ou alguma outra doença endocrinológica deverão ser **avaliados** pelo profissional de saúde [médico(a) ou enfermeiro(a)] da Unidade Básica de Saúde ou da Unidade de Saúde da Família e caso **preencham os critérios de matrícula** do Centro de Referência (presentes no vide link:

https://www.saude.ba.gov.br/atencao-a-saude/ comofuncionaosus/centros-de-referencia/cedeba/matricula/

poderão ser encaminhados para avaliação da equipe do CEDEBA, **EXCLUSIVAMENTE**, pela Plataforma do Telessaúde-BA através do link:

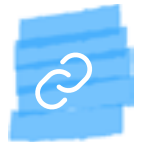

http://telessaude.ba.gov.br/telecedeba

Caso o usuário não apresente critério para matrícula e agendamento de consulta no CEDEBA, este deverá manter o acompanhamento com seu médico da Unidade Básica de Saúde ou Unidade de Saúde da Família, o qual sem-

CARTILHA TELECEDEBA

Teleconsultoria especializada para pessoas com diabetes e outras endocrinopatias

pre poderá contar com orientação dos endocrinologistas e/ou dos médicos especialistas (angiologistas e endocrinologistas pediátricos) do CEDEBA na condução clínica do seu tratamento, através da Plataforma do Telessaúde:

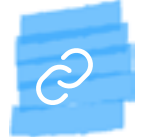

http://telessaude.ba.gov.br/Telecedeba

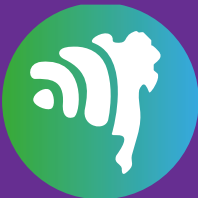

### NÚCLEO TELESSAÚDE BAHIA

Secretaria da Saúde do Estado da Bahia (SESAB) Av. Luis Viana Filho, 400, Secretaria da Saúde, CAB 1º andar - CEP 41.745-900 - Salvador/Bahia

- 🕓 (71) 3115-9650
- f telessaudeba
- telessaudeba
- CanalTelessaudeBA

### www.telessaude.saude.ba.gov.br

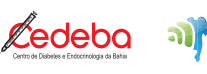

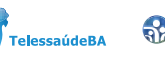

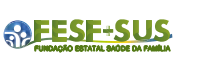

SUS

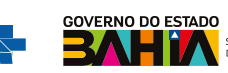